## NILDE Service

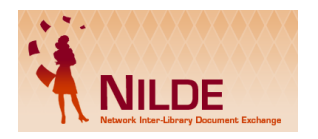

**NILDE** is a Document Delivery service software that allows libraries to request and provide documents reciprocally. Each user has an easy-to-use tool for retrieving documents and managing bibliographic data. To access the service, you must register as follows:

- Log on to <u>https://nilde.bo.cnr.it/</u>
- Select *English* at the bottom of the page
- Access the registration area at bottom right of the page

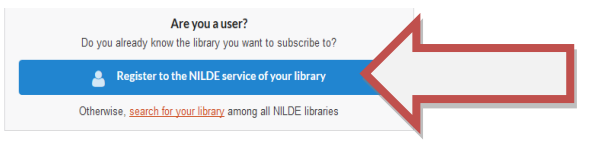

Prosegui

(continue).

- Click on NO to the question 'Do you have an IDEM-GARR institutional account?'
- Choose and enter your username, password and click on
- Choose your own library by selecting **Italy** from the drop-down menu. Next indicate Milan in *'search by Province'*.
- Choose IRCCS Humanitas Scientific Documentation Center Milan and click on

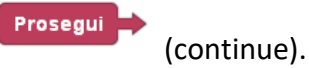

- Complete your registration by filling in the fields with your personal information.

N.B. In *E-mail address*: Indicate your University email address, In *Department/Institute*: 'Without Department'.

Click

(continue) to complete the registration.

A confirmation email will inform you that the service has been enabled.

Once registered in Nilde you can:

- Insert a new reference in the bibliography by clicking Insert new and filling in the relevant tab.
- ✓ Submit a Document Delivery request to your library either when you enter a new bibliographic reference, or later from your personal MyNILDE.

N.B. Each user has up to 5 requests per week

✓ Edit your personal information.